## ระบบตัวแทน flow ที่ออายุ พรบ.

## <u>เงื่อนไขในการแจ้งงานต่ออายุ</u>

- 1.จะต้องเป็นงานที่ไม่ขาดต่อ และ ต่ออายุล่วงหน้าได้ไม่เกิน 90 วัน นับจากวันสิ้นสุดวันคุ้มครอง
- 2.จะต้องมีเลขเครื่องหมาย บ.ประกันที่จะต่ออายุนั้น
- 3.ไม่สามารถเปลี่ยนข้อมูลรถ หรือข้อมูลลูกค้าได้ โดยข้อมูลจะยึดจากงานเก่าเท่านั้น
- 4.งานที่จะสามารถกดต่ออายุได้ จะต้องเป็นงานที่ไม่ถูกยกเลิก ออนไลน์ผ่าน

## <u>วิธีการออก</u>

1. เข้าไป เมนู แจ้งงาน พ.ร.บ. Online

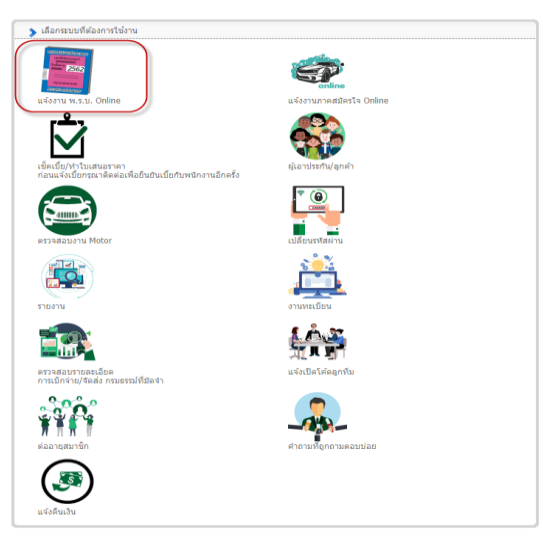

2. เลือก รายการกรมธรรมที่ขายแล้ว แล้วเลือกค้นหางานจากทะเบียนรถ

| แจ้งงานภาศ | าบังคับ (w.s                  | 3.U.)<br>วอทะเมียนร |                   |               | 10.00       | 2 0 1 0            |         |   |             |            |   |   |         |
|------------|-------------------------------|---------------------|-------------------|---------------|-------------|--------------------|---------|---|-------------|------------|---|---|---------|
| รายการกรม  | <b>งานหาง</b><br>มธรรม์คงค้าง | ในระบบ ร            | าง ารกรมธรรม์ที่ว | มายแล้ว       | ขายกรมธรรม์ | 5.010<br>พิมพ์กรม: | ธรรม์   |   |             |            |   |   |         |
| ค้นหาจา    | ก: ทะเบียนร                   | ຄ 🔽                 |                   |               |             |                    |         |   |             |            |   |   |         |
|            | ด้นหา                         |                     |                   |               |             |                    |         |   |             |            |   |   |         |
| ລຳຕັບ      | เลขทะเบียน                    | บริษัทประกัน        | เลขเครื่องหมาย    | วันที่ดีย์งาน | ชื่อลูกค้า  | เบี้ยรวม           | ยอดชำระ | • | วันเริ่มต้น | วันสิ้นสุด | # | # | ออนไลน์ |
|            |                               |                     |                   |               |             |                    |         |   |             |            |   |   |         |
|            |                               |                     |                   |               | ไม่มีข่     | ข้อมูล             |         |   |             |            |   |   |         |
|            |                               |                     |                   |               |             |                    |         |   |             |            |   |   |         |

3. ใส่ทะเบียนรถแล้วกดค้นหา แล้วเลือก ต่ออายุ

| แจ้งงาน    | กาคบังคับ (           | w.s.u.)                |                    |                 |             |          |           |               |              |        |         |           |
|------------|-----------------------|------------------------|--------------------|-----------------|-------------|----------|-----------|---------------|--------------|--------|---------|-----------|
| รหัส : 00( | )01176 <b>ชื่อ</b> -  | <b>นามสกุล</b> : คุณ   | ทดสอบ ระบบ (ระดับ  | 1++++) เจินมั   | ัดจำ : 13,9 | 88.010   |           |               |              |        |         |           |
| รายการ     | กรมธรรม์คงเ           | <sup>ถ้างใ</sup> นระบบ | รายการกรมธรรม์ที่ว | บายแล้ว ขา      | ายกรมธรรม์  | ์ พิมพ์  | โกรมธรรม์ |               |              |        |         |           |
| ค้นห       | าจาก: ทะเบีย<br>คันหา | ງານรຄ                  | คค-3333            |                 |             |          |           |               | คลิ          | กเลือก | ต่ออายุ |           |
| ລຳຕັບ      | เลขทะเบียน            | บริษัทประกัน           | เลขเครื่องหมาย     | วันที่ดีย์งาน 🗸 | ชื่อลูกค้า  | เบี้ยรวม | ยอดชำระ   | วันเริ่มต้น 🗸 | วันสิ้นสุด 🗸 | #      | #       | ออนไลน์ 🗸 |
| 1          | คค-3333               | ไทยศรี                 | 5224298232856      | 29/07/2020      | อฐิตา       | 645.21   | 633.21    | 23/08/2020    | 23/08/2021   | แสดง   | ต่อยายุ | ป็นเพ่าน  |
| 2          | คค-3333               | ไทยศรี                 | 7910541391605      | 23/07/2019      | อฐิตา       | 645.21   | 633.21    | 23/08/2019    | 23/08/2020   | แสดง   | ต่ออายุ | √ winu    |

4. คลิกต่ออายุแล้ว ระบบจะเด้งไปหน้า ขายกรมธรรม์ แล้วเลือกเลขเครื่องหมายทุกครั้ง

|                                                                          | เทดสอบ ระบบ (ระดับ 1++++) <b>เงินมัดจำ : 13 988 010</b>                                                                                                    |
|--------------------------------------------------------------------------|----------------------------------------------------------------------------------------------------|
| ายการกรมธรรม์คงค้างในระบบ                                                | รายการกรมธรรมที่ขายแล <b>้ 1.เลือกเลขเครื่องหมาย</b>                                                                                                    |
| อกเลขเครื่องหมาย/บริษัท ที่จะต่ออา<br>ขเครื่องหมาย<br>รายละเอียดกรมธรรม์ | ายุ โทยศรี 5224298232860 <b>คับหว</b>                                                                                                    |
| สถานะงาน :<br>วันที่บันทึก:<br>เลขเครื่องหมาย:<br>เลขกรมธรรม์:           | แจ้งงานต่ออายุ       2.กดค้นหาหุกครั้งเพื่อไห้งานOnline ได้         30/07/2020       สถานะกรมธรรม์:         บริษัทประกัน:       โทยศรั ∽         สถานะการตัดจ่าย:       1 |
| ข้อมูลรถยนต์ที่เอาประกัน                                                 | 3.ตรวจสอบวันคุ้มครองอีกครั้ง                                                                                                    |
| วันที่เริ่มต้น (ปี ค.ศ.) 23/08/202                                       | 20 🔢 วนสิ้นสุด (ค.ศ.) 23/08/2021 😥 จำนวนวันคุ้มครอง 365 วัน                                                                                                    |
| ประเภทรถ 1.10   รถยนต์นั่ง ไม่                                           | มถิน 7 ที่นั่ง ✓ จำนวน CC 3000                                                                                                    |
| ยี่ห้อรถยนต์ HONDA                                                       | <ul> <li>รุ่นรถยนต์ ACCORD</li> <li>รุ่นย่อยรถยนต์ ACCORD 3.0 4 Doors</li> </ul>                                                                                          |
| ເລນຕັວຄັง TTUUFC5891                                                     | เลขเครื่องยนต์                                                                                                    |
|                                                                          | ~                                                                                                    |
| ประเภททะเบียน รถประเทศไทย                                                |                                                                                                    |

5. ตรวจสอบข้อมูลเรียบร้อยแล้ว ทำการบันทึกงาน

|                                                                                                    | (m                                 |             |               |                                         |                                                                              |                                          |   |
|----------------------------------------------------------------------------------------------------|------------------------------------|-------------|---------------|-----------------------------------------|------------------------------------------------------------------------------|------------------------------------------|---|
| ยการกรมธรรมคงคางในระบบ                                                                                                    | รายการกรุ่มธรรมกขายแต้ว            | ขายกรุษธรรษ | ANNOSNESSH    |                                         |                                                                              |                                          |   |
| 652494990 E224200222066                                                                                                    |                                    |             |               |                                         |                                                                              |                                          |   |
| รายละเลียดกรมธรรม์                                                                                                    |                                    |             |               |                                         |                                                                              |                                          |   |
|                                                                                                    |                                    |             |               |                                         |                                                                              |                                          |   |
| สถานะงาน :                                                                                                    | แน้งงานต่ออายุ                     |             |               | -                                       |                                                                              |                                          | ~ |
| วนกบนกก:                                                                                                    | 5224298232860                      |             | 1151          | ารมธรรม:<br>วันประกัน:                  | Z. and man                                                                   |                                          |   |
| เลขกรมธรรม์:                                                                                                    | 5224298232860                      |             | สถานะก        | າຮຸດໂຫລ່າມ:                             |                                                                              |                                          |   |
|                                                                                                    |                                    |             |               |                                         |                                                                              |                                          |   |
| agasomementsen                                                                                                    |                                    |             |               |                                         |                                                                              |                                          |   |
| นที่เริ่มต้น (ปี ค.ศ.) 23/08/20                                                                                                    | 20 📰 วันสิ้นสุด (ค.ศ.) 🕻           | 23/08/2021  | สำนวนวันกุ้มค | รอง <b>365</b> วัน                      |                                                                              |                                          |   |
| ระเภทรก 1.10   รถยนต์นัง ไง                                                                                                    | มกิน 7 คีนัง                       | 🗸 จำหวน CC  | 3000          |                                         |                                                                              |                                          |   |
| ห้อรถยนต์ HONDA                                                                                                    | <ul> <li>รุ่นรถยนต์ Ar</li> </ul>  | CCORD       | - 44          | เช่อยรทยนต์                             | ACCORD 3.0                                                                   | 0 4 Doors                                | - |
| เขตัวกัง TTUUFC5891                                                                                                    | เลขเครีร                           | องยนต์      |               |                                         |                                                                              |                                          |   |
| ระเภททะเบียน (รถประเทศไทย                                                                                                    | ~                                  |             |               |                                         |                                                                              |                                          |   |
| 111111111111 000 - 3333                                                                                                    | มีวยมตล จังหวัด นะ                 | ารราชสีมา   | $\sim$        |                                         |                                                                              |                                          |   |
|                                                                                                    |                                    |             |               |                                         |                                                                              |                                          |   |
| ายอะเฉียดเป้ยช่าระ<br>ประเภทรถ : รถยน<br>การใช้รถ ส่วนบ<br>เมื่อสุทธิ 600.0<br>กาษ : 42.2<br>ู่อากร : 3                                                        | ก์นัง ไม่แกิน 7 ที่นัง<br>กกร<br>D |             | 536           | เงินได้<br>อัต<br>มวล<br>เงินที่ต้องช้า | เป็นช่าระ<br>สุทธิรวมทั้งปี<br>รากาษีร้อยละ<br>ภาษีเพิ่มเพิ่ม<br>ระ(รวมกาษี) | 633.21<br>0.00<br>0.00<br>0.00<br>633.21 |   |
| เมียรวม : 645                                                                                                    | 21                                 |             |               |                                         |                                                                              |                                          |   |
|                                                                                                    |                                    |             |               |                                         |                                                                              |                                          |   |
| Annual Annual Annual Annual Annual                                                                                                    |                                    | MAGAEAC     |               |                                         |                                                                              |                                          |   |
| ดันหา เพิ่มผู้เอาประกันใหม่                                                                                                    |                                    |             |               |                                         |                                                                              |                                          |   |
| ศัมหา เพิ่มผู้เอาประกันใหม่<br>ทัส 6003006542 คณ อริตา เอี<br>ณุ่ 2 เอกชัย 83/1 แขวงบางบอ                                                                      | น เขตบางบอน กรุงเทพมหานคร          | 10150       |               |                                         |                                                                              |                                          |   |
| สันหา เพิ่มผู้เอาประกันใหม่<br>วัส <u>6003006542 คณ จริตา เจื้</u><br>ชนุ่ <u>2 เอกขัย 83/1 แขวงบางบอ</u><br>15. email                                         | H LUGUIJUEH AŞJUMURIHƏJ            | 10150       |               |                                         |                                                                              |                                          |   |
| สันหา เพิ่มผู้เอาประกันใหม่<br>รัศ <u>60030065342 คณ อริตา เอี้</u><br>ณู่ <u>2 เอกขัย 83/1 แขวงบางบอ</u><br>is. email<br><b>เอาประกันมัย©และหรือ</b>          | น เขตบางบอน กรุงเทพมนานคร          | 10150       |               |                                         |                                                                              |                                          |   |
| ดับหา เพิ่มผู้เอาประกันใหม่<br>ที่ส <u>6003005512 สุดเ</u> ลร็ดา เอ้<br>ที่ 2 เอกรับ 83/1 เหรองกางนอ<br>is. email<br>โอรประกันทัม⊖แอะหรือ                      | u tagun sugu otsimmaninugt         | 10150       |               |                                         |                                                                              |                                          |   |
| สันหา เพิ่มผู้เอาประกันไหม่<br>ที่ 6003005542 คุณ. อร้อา เอ้<br>ณี 2 เอการัน 83/1 และงรมางมะ<br>เร. email<br>โอาประกันที่ช่าวและหรือ<br>ตระจะสอบเลอบัตรประชาชน | 9                                  | 10150       |               |                                         |                                                                              |                                          |   |
| ดันหา เพิ่มผู้เอาประกันไหม่<br>ถึง 5003006542 คุณ อริลา เมื่อ<br>อยู่ 2. มอกขับ 83/1 แขางมางมา<br>เร. email<br>[เอาประกันมีขOและหรือ<br>ดรวจสอบเลขบัดรประสาชบ  | 5                                  | 10150       |               |                                         |                                                                              |                                          |   |

6. บันทึกแจ้งงานแล้ว ไปที่หน้า พิมพ์กรมธรรม์

| งงานภาคบังคับ (w.s.u.)<br>- 00001176 ชื่อ - นามชอว - ออ | ทดสถบ ระเน (ระดับ 1+++++) <b>เงินมัดถ</b> ้า - 13 988 010 |
|---------------------------------------------------------|-----------------------------------------------------------|
| ายการกรมธรรม์คงค้างในระบบ                               | รายการกรมธรรม์ที่ขายแล้ว ขายกรมธรรม์ พิมพ์กรมธรรม์        |
| <b>≜เ</b> พิมพ์กรมธรรม์                                 | นำเลขเครื่องหมายมาใส่แล้วกด<br>พิมพ์กรมธรรม์              |
| เลขเครื่องหมาย                                          |                                                           |
| 5224298232856                                           |                                                           |
| พิมพ์กรมธรรม์                                           |                                                           |
|                                                         |                                                           |
| 🗅 ขั้นตอนการสั่งพิ                                      | ŵu                                                        |

7. หากต้องการเลือกรายการที่แจ้งงานไปว่า Online งานผ่านไหม ตรวจได้จากช่อง ออนไลน์

| ล่าดับ | เลขทะเบียน            | บริษัทประกัน            | เลขเครื่องหมาย               | วันที่ดีย์งาน 🗸 | ชื่อลูกค้า         | เบี่ยรวม      | บอดช่าระ             | วันเริ่มต้น 🗸 | วันสิ้นสุด 🗸 | #    | #       | ออน 🏹 🗸      |
|--------|-----------------------|-------------------------|------------------------------|-----------------|--------------------|---------------|----------------------|---------------|--------------|------|---------|--------------|
|        |                       |                         |                              |                 |                    |               |                      |               |              |      |         | 0            |
| 1      | 1 <sub>กก</sub> -1234 | เอเชีย                  | 7910541391607                | 17/07/2020      | ทดสอบ              | <u>645.21</u> | 633.21               | 24/08/2020    | 24/08/2021   | แสดง | ต่ออายุ | (O luvinu)   |
| 2      | <del>4</del> 4-4444   | ไทยศรี                  | 5224298232845                | 23/07/2020      | ไพรินทร์           | 645.21        | 633.21               | 23/07/2020    | 23/07/2021   | แสดง | ต่ออายุ | (O luiwinu)  |
| 3      | คค-3333               | ไทยศรี                  | 7910541391605                | 23/07/2020      | อฐิตา              | 645.21        | 633.21               | 23/07/2020    | 23/07/2021   | แสดง | ต่ออายุ | (O'luiwinu)  |
| 4      | ขข-2222               | <mark>ไ</mark> ทยประกัน | 0110202607931                | 23/07/2020      | <u> </u>           | 645.21        | 633.21               | 23/07/2020    | 23/07/2021   | แสดง | ต่ออายุ | เป็นเพ่าม    |
| 5      | <mark>กก-1111</mark>  | อาคเนย์                 | 7910091621586                | 23/07/2020      | ทดสอบ              | 645.21        | 633.21               | 23/07/2020    | 23/07/2021   | แสดง | ต่ออายุ | เป็นเพ่าน    |
| 6      | 66-9999               | ไทยศรี                  | 7910541391608                | 17/07/2020      | ทดสอบ              | 645.21        | 633.21               | 19/07/2020    | 19/07/2021   | แสดง | ต่ออายุ | เป็ไม่ผ่าน   |
| 7      | 00-1155               | <mark>ไ</mark> ทยศรี    | 5224288050015                | 16/07/2020      | ทดสอบ              | <u>645.21</u> | 633.21               | 17/07/2020    | 17/07/2021   | แสดง | ต่ออายุ | ( 🛛 ໄມ່ທ່ານ  |
| 8      | <mark>3กม-5213</mark> | <mark>อาคเนย์</mark>    | 7910541391 <mark>60</mark> 6 | 15/07/2020      | อฐิตา              | 645.21        | 633. <mark>21</mark> | 15/07/2020    | 15/07/2021   | แสดง | ต่ออายุ | เป็นเพิ่ม    |
| 9      | 1กก-1234              | เอเชีย                  | 7910541391602                | 24/02/2020      | <mark>ทดสอบ</mark> | 645.21        | 525.21               | 24/08/2019    | 24/08/2020   | แสดง | ต่ออายุ | <b>√</b> whu |
| 10     | 22-2511               | <u>ไทย</u> ศรี          | 7910541391599                | 20/07/2020      | ทดสอบ              | 645.21        | 633.21               | 20/07/2019    | 20/07/2020   | แสดง | ต่ออายุ | เป็นเพ่าน    |
| 11     | 66-9999               | <mark>ไ</mark> ทยศรี    | 5223268000473                | 17/07/2020      | ทดสอบ              | 645.21        | 633.21               | 19/07/2019    | 19/07/2020   | แสดง | ต่ออายุ | ✓ พ่าน       |
| 12     | 00-1155               | <u>ไทย</u> ศรี          | 5223268000462                | 16/07/2020      | ทดสอบ              | 645.21        | 633.21               | 17/07/2019    | 17/07/2020   | แสดง | ต่ออายุ | ✓ whu        |
| 13     | 3กม-5213              | อาคเนย์                 | 5223268000451                | 11/03/2017      | อฐิตา              | 645.21        | 505.71               | 17/07/2019    | 17/07/2020   | แสดง | ต่ออายุ | √พ่าน        |